# Entfernen einer Produktinstanz (Cloud Connect)

# Inhalt

Einleitung Voraussetzungen Anforderungen Verwendete Komponenten Entfernen einer Produktinstanz (Cloud Connect) Überprüfung Fehlerbehebung Zugehörige Informationen

# Einleitung

In diesem Artikel wird das Entfernen einer Produktinstanz über Cloud Connect beschrieben. Sie müssen eine Produktinstanz entfernen, wenn das Gerät keine Lizenzen mehr benötigt oder wenn Sie Hardware austauschen und aus dem Netzwerk entfernen.

### Voraussetzungen

### Anforderungen

Bevor Sie beginnen, stellen Sie sicher, dass Sie:

- Gehen Sie wie folgt vor: <u>Aktives Cisco.com Konto</u>Smart Account-Benutzer, Smart Account-Administrator oder Virtual Account User oder Virtual Account Administrator-Rolle (Um Zugriff auf ein Smart Account oder ein virtuelles Konto anzufordern, lesen Sie <u>Informationen zum</u> <u>Anfordern des Zugriffs auf ein vorhandenes Smart Account</u>.)Zugriff auf das Gerät
- Sie haben ein Gerät bei einem Smart Account registriert (Informationen zum Registrieren eines Geräts mit einem Smart Account finden Sie unter <u>Registrieren eines Geräts mit einem</u> <u>Smart Account (Cloud Connect)</u>.)

### Verwendete Komponenten

Die Informationen in diesem Dokument wurden aus Catalyst 9300 mit IOS-Version 16.12.05b in einer spezifischen Laborumgebung erstellt. Wenn Ihr Netzwerk in Betrieb ist, stellen Sie sicher, dass Sie die potenziellen Auswirkungen eines Befehls verstehen.

### Entfernen einer Produktinstanz (Cloud Connect)

#### Schritt 1:

Gehe zu Cisco Software Central und melden Sie sich bei Ihrem Cisco.com-Konto an.

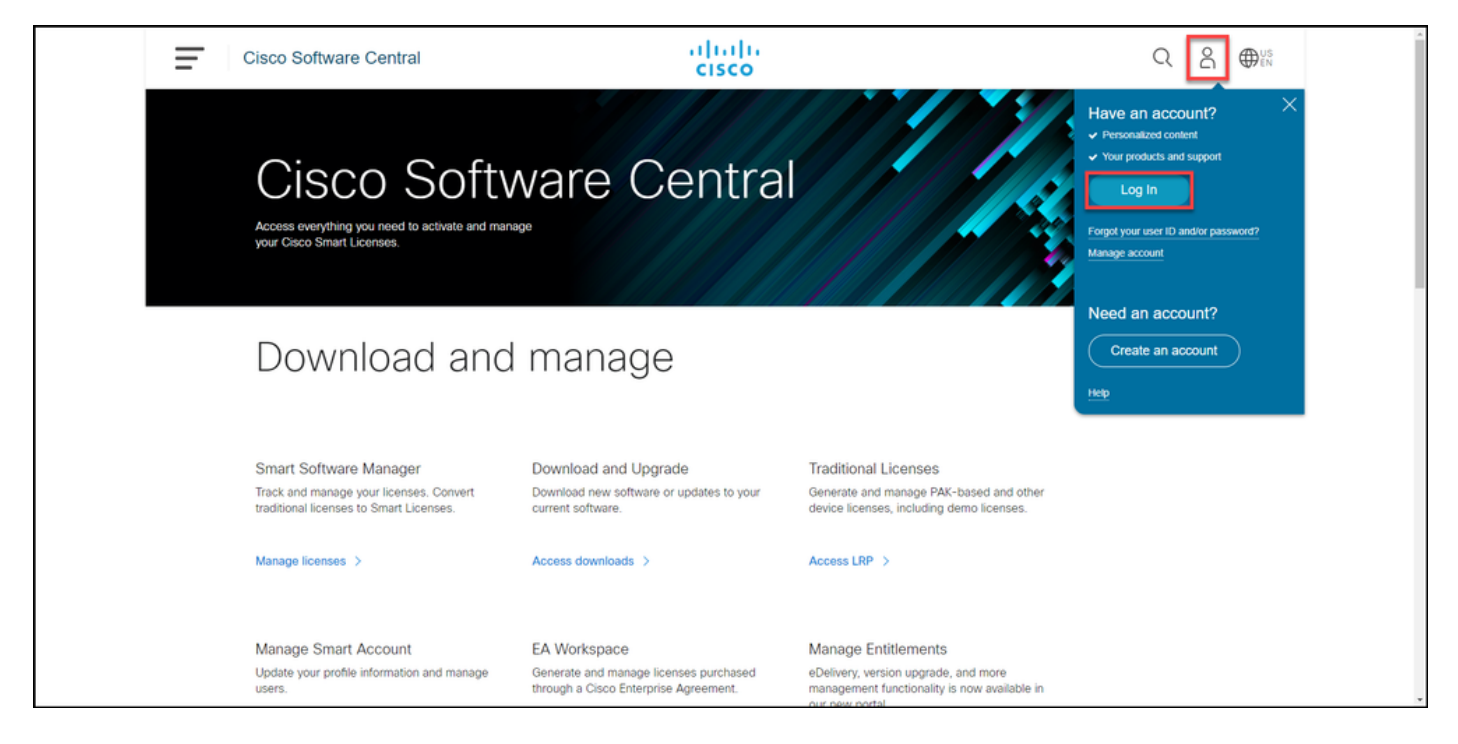

### Schritt 2:

Klicken Sie im Abschnitt Smart Software Manager auf Lizenzen verwalten.

| Ξ | Cisco Software Central                                                                                       | altalta<br>cisco                                                                      |                                                                                                    | Q ⊕ <sup>us</sup> <sub>en</sub> |
|---|----------------------------------------------------------------------------------------------------|---------------------------------------------------------------------------------------|----------------------------------------------------------------------------------------------------|---------------------------------|
|   | Cisco Soft<br>Access everything you need to activate and my<br>your Cisco Smart Licenses.                    | ware Centra                                                                           |                                                                                                    |                                 |
|   | Download and                                                                                                 | d manage                                                                              |                                                                                                    |                                 |
|   | Smart Software Manager<br>Track and manage your licenses. Convert<br>traditional licenses to Smart Licenses. | Download and Upgrade<br>Download new software or updates to your<br>current software. | Traditional Licenses<br>Generate and manage PAK-based and other<br>device licenses, including demo licenses. |                                 |
|   | Manage licenses >                                                                                            | Access downloads >                                                                    | Access LRP >                                                                                                 |                                 |

#### Schritt 3:

Wählen Sie auf der Registerkarte **Bestand** Ihr virtuelles Konto aus, **klicken Sie aufProduktinstanzen**, suchen Sie nach Gerät oder Produkttyp, und drücken Sie dann Eingabetaste, um Ihr Gerät zu finden.

Step-Ergebnis: Das System zeigt die Produktinstanz Ihres Geräts an.

| Cisco Software Central                                                        |                       | cisco                      |                                  |                      | Q ⊕ <sup>US</sup> EN |   |
|-------------------------------------------------------------------------------|-----------------------|----------------------------|----------------------------------|----------------------|----------------------|---|
| Cisco Software Central > Smart Software Licensing<br>Smart Software Licensing |                       |                            |                                  | ttb                  |                      |   |
| Alerts Inventory Convert to Smart Licensing   Report                          | ts   Preferences   Or | n-Prem Accounts   Activity |                                  | 39 Minor Hide Alerts |                      |   |
| General Licenses Product Instances                                            | Event Log             |                            |                                  |                      |                      | - |
| Authorize License-Enforced Features                                           |                       | (                          | Search by Device or by Product T | )pe Q                |                      |   |
| Name                                                                          | Product Type          | Last Contact               | Alerts                           | Actions              |                      |   |
| 87 X X                                                                        | 6300                  | and Polityper              | -                                | Showing 1 Record     |                      |   |
|                                                                               |                       |                            |                                  |                      |                      |   |
|                                                                               |                       |                            |                                  |                      |                      |   |
|                                                                               |                       |                            |                                  |                      |                      |   |
|                                                                               |                       |                            |                                  |                      |                      |   |
|                                                                               |                       |                            |                                  |                      |                      |   |
|                                                                               |                       |                            |                                  |                      |                      |   |
| Contacts   Feedback   Hel                                                     | >   Site Map          | Terms & Conditions   Priva | cy Statement   Cookie P          | Policy   Trademarks  |                      |   |

#### Schritt 4:

Klicken Sie in derSpalte Aktionen auf das Dropdown-Menü Aktionen, und wählen SieEntfernen aus.

**Ergebnis der Schritte**: Das System zeigt **die** Warnmeldung **ConfirmRemove Product** Instancewarning an.

| = | Cisco Software Central                                                     |                                       | alialia<br>cisco |                        |          |
|---|----------------------------------------------------------------------------|---------------------------------------|------------------|------------------------|----------|
|   | Cisco Software Central > Smart Software Licens<br>Smart Software Licensing | ing                                   |                  | db<br>Feedback Support | •<br>Hep |
|   | Alerts   Inventory   Convert to Smart Licensin                             | g   Reports   Preferences   On-Prem A | ccounts Activity |                        |          |
|   | Virtual Account:                                                           |                                       |                  | (25) Minor Hide Aler   | rts      |
|   | General Licenses Product Inst                                              | Event Log                             | Search by De     | une or he Product Time |          |
|   | Name                                                                       | Product Type                          | Last Contact     | Alerts Actions         |          |
|   | switch                                                                     | C9300                                 | 2021-Sep-26      | Actions -              |          |
|   |                                                                            |                                       |                  | Renove.                |          |
|   |                                                                            |                                       |                  |                        |          |

#### Schritt 5:

Klicken Sie in **der** Warnmeldung **ConfirmRemove Product** Instancewarning auf die Schaltfläche **Product Instance entfernen**.

**Ergebnis der Schritte**: Das System entfernt die Produktinstanz aus der **Product Instance-**Tabelle in Cisco Smart Software Manager (CSSM), und die Produktinstanz verbraucht keine Lizenzen mehr. Wenn Sie die Produktinstanz nur aus dem CSSM entfernen, wird die Produktinstanz Ihres

Geräts bei der nächsten Synchronisierung erneut in CSSM eingetragen. Um die Synchronisierung zu beenden, müssen Sie auch die Registrierung des Geräts auf einem der Clients oder einer Konsole aufheben. Siehe <u>Schritt 6</u>.

| Cisco Software Central                                                                                    | Confirm Remove Product Instance                                                                                                    | Q ⊕ <sup>us</sup>               | î |
|----------------------------------------------------------------------------------------------------|----------------------------------------------------------------------------------------------------|---------------------------------|---|
| Cisco Software Central > Smart Software Licensing<br>Smart Software Licensing                             | If you continue, the product instance "KL "<br>will no longer appear in the Smart Software Manager and<br>will no longer be consuming any licenses. In order to bring<br>it back, you will need to re-register the product instance. | illi -<br>Feedback Support Help |   |
| Aleris Inventory Convert to Smart Licensing R<br>Virtual Account: -<br>General Licenses Product Instances | Report Remove Product Instance Cancel Event Log                                                                                                    | Minor Hide Alerts               |   |
| Authorize License-Enforced Features                                                                       | CP Search by Device                                                                                                    | or by Product Type Q            |   |
| Name<br>switch                                                                                            | Product Type Last Contact<br>C9300 2021-Sep-26                                                                                                    | Alerts Actions<br>Actions +     |   |
|                                                                                                    |                                                                                                    |                                 |   |
|                                                                                                    |                                                                                                    |                                 |   |
|                                                                                                    |                                                                                                    |                                 |   |
| Contacts   Feedback                                                                                       | Help   Site Map   Terms & Conditions   Privacy Statement                                                                                                    | Cookie Policy   Trademarks      |   |

#### Schritt 6:

Melden Sie sich mit dem Anmeldenamen und dem Kennwort über einen der Clients oder eine Konsole beim Internetwork Operating System (IOS) des Geräts an.

Ergebnis der Schritte: Sie wechseln in den Benutzer-EXEC-Modus des IOS.

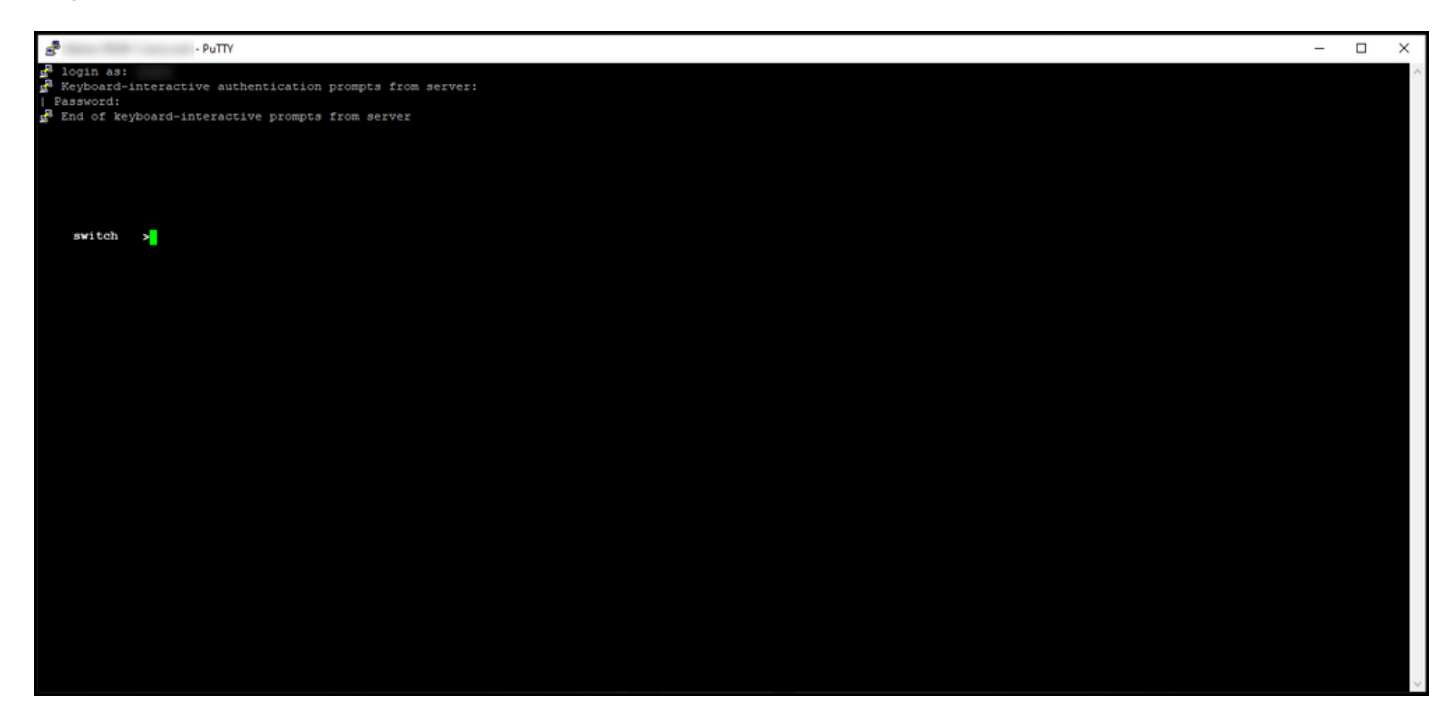

#### Schritt 7:

Geben Sie im Benutzer-EXEC-Modus den Befehl enable ein, und geben Sie dann das Kennwort für den Zugriff auf den privilegierten EXEC-Modus ein.

Ergebnis der Schritte: Sie wechseln in den privilegierten EXEC-Modus.

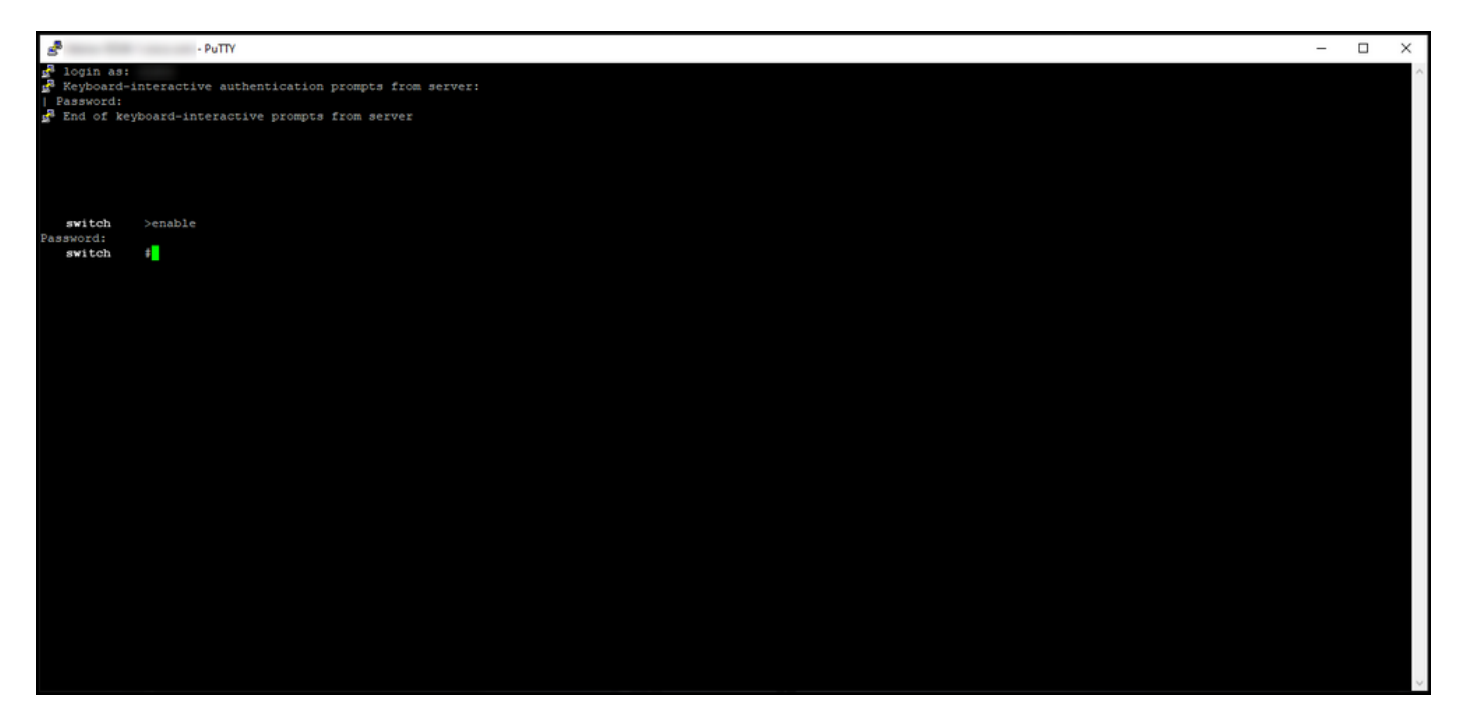

#### Schritt 8:

Geben Sie im privilegierten EXEC-Modus den Befehl icense smart deregistercommand ein.

**Anmerkung:** Um zu überprüfen, ob der Befehl vom System erfolgreich ausgeführt wurde, können Sie den Befehl **show license summary** eingeben. Wenn die Registrierung erfolgreich war, zeigt das System den Registrierungsstatus als *nicht registriert an*.

Ergebnis der Schritte: Das System unterbricht die Registrierung des Geräts.

| - PuTTY                                                                                             |                                                      |                            | _            |  | × |
|----------------------------------------------------------------------------------------------------|------------------------------------------------------|----------------------------|--------------|--|---|
| Login as:<br>Keyboard-interactive a<br>Password:<br>End of keyboard-intera                          |                                                      |                            | ^            |  |   |
| <pre>switch #license smart deregister switch #show license summary Smart Licensing is ENABLED</pre> |                                                      |                            |              |  |   |
| Registration:<br>Status: UNREGISTERED<br>Export-Controlled Funct                                    | tionality: NOT ALLOWED                               |                            |              |  |   |
| License Authorization:<br>Status: EVAL EXPIRED                                                      |                                                      |                            |              |  |   |
| License Usage:                                                                                      |                                                      |                            |              |  |   |
| License                                                                                             | Entitlement tag                                      | Count Status               |              |  |   |
| switch #                                                                                            | (C9300-24 Network Advan)<br>(C9300-24 DNA Advantage) | 1 EVAL EXPI<br>1 EVAL EXPI | IRED<br>IRED |  |   |
|                                                                                                    |                                                      |                            |              |  |   |

# Überprüfung

In diesem Abschnitt bestätigen Sie, dass Sie Ihre Produktinstanz erfolgreich entfernt haben.

Korrekturschritt: Wählen Sie auf der Registerkarte "Bestand" Ihr virtuelles Konto aus, klicken Sie aufProduktinstanzen, suchen Sie nach Gerät oder Produkttyp, und drücken Sie dann die Eingabetaste.

Step result: Das System zeigt die von Ihnen entfernte Produktinstanz nicht mehr an.

| Cisco Software Cent                   | al                                                      | cisco                                |                                  |   |
|---------------------------------------|---------------------------------------------------------|--------------------------------------|----------------------------------|---|
| Cisco Software Central<br>Smart Softw | > Smart Software Licensing<br>rare Licensing            |                                      | illi<br>Feedback Support Help    |   |
| Alers Inventory Virtual Account:      | Convert to Smart Licensing   Reports   Preferences   Or | n-Prem Accounts   Activity           | 3 Minor Hide Alerts              |   |
| General Loc<br>Authorize Licen        | ee-Enforced Features.                                   |                                      | × Q                              | _ |
| Name                                  | Product Type                                            | Last Contact<br>No Records Found     | Alerts Actions                   |   |
|                                       |                                                         |                                      | No Records to Display            |   |
|                                       |                                                         |                                      |                                  |   |
|                                       |                                                         |                                      |                                  |   |
|                                       |                                                         |                                      |                                  |   |
|                                       |                                                         |                                      |                                  |   |
|                                       |                                                         |                                      |                                  |   |
| Conta                                 | icts   Feedback   Help   Site Map                       | Terms & Conditions   Privacy Stateme | ent   Cookie Policy   Trademarks |   |

### Fehlerbehebung

Wenn beim Entfernen einer Produktinstanz aus einem Smart Account ein Problem auftritt, öffnen Sie ein Ticket im Support Case Manager (SCM).

### Zugehörige Informationen

Registrieren eines Geräts mit einem Smart Account (Cloud Connect)